## Sage Business Cloud Payroll Professional

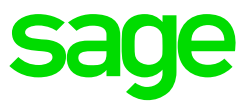

Invite Consultant

Only the Super User will be able to invite a consultant to access your payroll data. You can have more that one Super User.

In order to allow your consultant to access your company, follow these steps:

On the Company Listing Screen, select Access Control.

|                                                                                        | VERSION 5.2A   SITE CODE 200003 | REGISTRATION EXPIRES 2018/02/28 |
|----------------------------------------------------------------------------------------|---------------------------------|---------------------------------|
| Manage Companies Company Status Options Global Functions Access Control Renewal Help * |                                 |                                 |
| Company Listing Please select a company from the list                                  |                                 | REQUEST QUOTE                   |

All users must be logged out of the system.

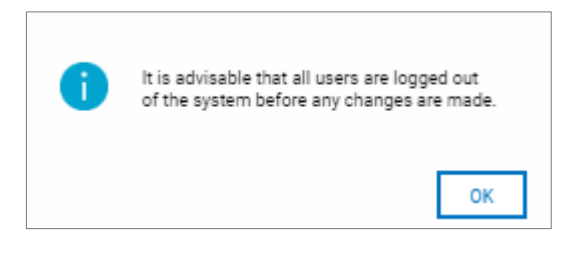

On the bottom right-hand side, click on the Invite Consultant option.

| ADD | PRINT USERS | PRINT ACCESS | PRINT AUDIT | SYNCHRONISE ACCESS CONTROL | INVITE SELE | CTED INVITE CONSULTANT |
|-----|-------------|--------------|-------------|----------------------------|-------------|------------------------|
|     |             |              |             |                            |             | CANCEL                 |
|     |             |              |             |                            |             |                        |

On the pop-up screen that will display, enter your Consultant's email address (must be a Sage email address) and the date when his/her access must expire.

Your consultant will now receive an email, with a link to your system in the cloud and they will be able to assist you.

| Consultant Details                        |                 |  |  |  |  |
|-------------------------------------------|-----------------|--|--|--|--|
| Consultant Email<br>Consultation End Date | 26/02/2019      |  |  |  |  |
| DELE                                      | CANCEL CONTINUE |  |  |  |  |

How do I know what changes have been made by my consultant?

You can print your Audit Trail to view when your consultant accessed your payroll and what exactly was changed.